# 健保卡醫費勾稽作業

|   |          |          | 目 次           |   |
|---|----------|----------|---------------|---|
| 壹 | `        | 亻        | 乍業目的及功能2      | 2 |
|   | _        | - 、      | 作業目的2         | 2 |
|   | <i></i>  | <u> </u> | 作業功能2         | 2 |
| 貳 | •        | 扌        | 操作說明          | 3 |
|   | _        | - 、      | 登入入口網頁        | 3 |
|   | <u>_</u> | <u> </u> | 品質勾稽錯誤率查詢作業   | 5 |
|   | Ξ        |          | 輔導作業上傳率查詢作業10 | ) |
| 參 | •        | 衣        | 甫充說明12        | 2 |

壹、 作業目的及功能

一、 作業目的

依據醫療院所醫療費用申報資料與健保卡上傳資料,進行勾稽後,提供檢核結果相關服務。

- 二、 作業功能
  - (一)品質勾稽錯誤率查詢:當分區健保卡上傳品質勾稽完成月結算後,提供醫事機構人員進入本作業,查詢該醫事機構之勾稽結果及勾稽錯誤 清單,以供核對及改善醫事機構健保卡上傳品質。
  - (二) 輔導作業上傳率查詢:當分區健保卡上傳品質勾稽完成月結算後,提供醫事機構人員進入本作業,查詢該醫事機構之輔導作業上傳率及清單,以供核對及改善醫事機構健保卡上傳品質。

貳、 操作說明

一、 登入入口網頁

(一)服務機構進入健保資訊網服務系統(VPN)平台後,點選畫面中醫事 機構常用登入或點選左方「醫事機構登入」,選擇憑證種類及輸入憑 證相關資料,將電子憑證插入讀卡機,按登入鍵,進入如下畫面的「我 的首頁」,左邊「服務項目」將顯示該登入人員個人所屬權限的作業 清單。

| 新生福利部<br>中央健康保險署                                                                                                    | <sup>©</sup> Ⅲ使用e <sup>®</sup> InternetExplorer 瀏覽器 (版本: 11.0)<br>健保資訊網服務系統(VPN)                                                                                                    |                                           | ▲ 県総港園 ● 県総使用説明 ◆ 首成3                                                                                                    | 連結             |
|----------------------------------------------------------------------------------------------------|----------------------------------------------------------------------------------------------------|-------------------------------------------|----------------------------------------------------------------------------------------------------|----------------|
| 醫事人員專區                                                                                                    |                                                                                                    |                                           | 所在位言/希言                                                                                                    | 首百             |
| 醫事機構登入                                                                                                    | 即時公告                                                                                                    |                                           |                                                                                                    |                |
| 下載專區                                                                                                    | 因應系統調整,本網站於106年10月25日(日)13:00至17:00暫停服務,不便之處                                                                                                    | ,敬請見諒。                                    |                                                                                                    |                |
| 聯絡窗口                                                                                                    |                                                                                                    |                                           |                                                                                                    |                |
| 友善連結                                                                                                    | 登 醫事人員常用連結     日                                                                                                    | ● 醫事機                                     | 機構常用登入                                                                                                    | _              |
| <ul> <li>聖話電話:(07)231-8122</li> <li>聖話時篇:還一至週五8:00~19:45</li> <li>電子信語:e_service@nhigor.hw</li> <li>のが算法語論解描書集</li> <li>中華電信(02)2344-3118</li> </ul> | <ul> <li>         · 健保醫療資訊雲端查詢系統(首頁版)         · 保險對象特定醫療資訊查詢作業         · 陽事人員溝通平台         ·院所申報醫師別概況作業         ·住院病例組合編審查詢作業         · 全院病例組合編審查詢作業         ·         ·         ·</li></ul>                                                                                                    |                                           | <ul> <li>&gt; 醫事人員卡</li> <li>&gt; 健保卡</li> <li>&gt; 自然人憑證</li> <li>&gt; 醫事機構卡</li> <li>&gt; 政府單位憑證卡</li> <li>2 変変発編算</li> </ul>                                                                                                    | <br><br><br>章科 |
|                                                                                                    | <ul> <li>3 106.11.10/每日上午5:00至8:00因進行例行系统維護,檔案檢核作業將暫停<br/>枝,請勿將已上傳檔案刪除,以免影響優先排程權利,</li> <li>● 業務公告</li> <li>● 業務公告</li> <li>■ 審友蕪材組/106.11.13<br/>※ 重要通知,為增進臨床醫師與審查醫藥專家之專業意見交流,新增「醫事人員<br/>同名總額部門醫療服務審直勞務受託單位及審直醫藥專家處理回應。</li> <li>■ 醫務管理組/106.11.13<br/>[重要通知]為落實贊向轉診,加強醫師與醫師問轉診連繫,新增「醫事人員溝通</li> </ul> | 服務,但仍可正常收件,<br>。。 海通平台-審查討論區」 平台-電子轉診區」,鼓 | <ul> <li>· 若於本時段上傳處理狀態為「檢核中」,將於上午8:00開始排程檢</li> <li>Q 進點查問 E時間</li> <li>· 臨床醫師得依個人專業審查核藻案件提問及建議,本審將視意見頰型,協</li> <li>&gt;&gt;&gt;&gt;&gt;&gt;&gt;&gt;&gt;&gt;&gt;&gt;&gt;&gt;&gt;&gt;&gt;&gt;&gt;&gt;&gt;&gt;&gt;&gt;&gt;&gt;&gt;&gt;&gt;&gt;&gt;&gt;</li></ul> |                |

| 衛 生 福 利 部<br>中央健康保險署                                                                                                    | <sup>您正使用</sup> Conternet Explorer 潮質翻<br>健保資訊網服                                                                                                    | <sup>፪(版本:11.0)</sup><br>務系統(VPN)                                                                   |                                                                                                    | r a                                                                          | ▲ 網站地圖<br>「「」                              | <ul> <li>■ 網站使用說明</li> <li>● 舊版連</li> </ul>                                                                                                    |
|----------------------------------------------------------------------------------------------------|----------------------------------------------------------------------------------------------------|----------------------------------------------------------------------------------------------------|----------------------------------------------------------------------------------------------------|------------------------------------------------------------------------------|--------------------------------------------|----------------------------------------------------------------------------------------------------|
| ■人員專區<br>■                                                                                                    |                                                                                                    |                                                                                                    |                                                                                                    |                                                                              | 所在位置/                                      | 各 首頁 / 醫事機構登入 / 醫事人員。                                                                                                    |
| <sup>国</sup> 機構登入                                                                                                    | ●醫事機構登入 (講题                                                                                                    | 選擇使用卡片)                                                                                             |                                                                                                    |                                                                              |                                            |                                                                                                    |
| <b> </b>                                                                                                    | 醫事人員卡                                                                                                    | 健保卡                                                                                                 | 自然人憑證一                                                                                                    | 卡 醫事根                                                                        | 機構卡                                        | 政府單位憑證卡                                                                                                    |
| 窗口                                                                                                    |                                                                                                    |                                                                                                    |                                                                                                    |                                                                              |                                            |                                                                                                    |
| 建結                                                                                                    | 醫事人員卡登入                                                                                                    |                                                                                                    |                                                                                                    |                                                                              | 馮諮                                         | PIN 碼來源                                                                                                    |
| ■話・(07)231_8122                                                                                                    | 1. 申辦醫事人員卡事宜                                                                                                    | ? ~                                                                                                 |                                                                                                    |                                                                              | <ul> <li>● 健保</li> </ul>                   | 保讀卡機 (已驗證成功者免輸入)                                                                                                    |
| 春間:週一至週五8:00~19:45                                                                                                    | 2. 衛生福利部醫事憑證                                                                                                    | 管理中心相關網站?~                                                                                          |                                                                                                    |                                                                              | • 電腦                                       | <b>総設</b> 金                                                                                                    |
| 言相: ic_service@nni.gov.tw                                                                                                    |                                                                                                    |                                                                                                    |                                                                                                    |                                                                              | 請選                                         | 墿讀卡機種類:                                                                                                    |
| 網路線路諮詢報修專線<br>中華電信 (02)2344-3118                                                                                                    |                                                                                                    |                                                                                                    |                                                                                                    |                                                                              | • 健伤                                       | 保讀卡機 ● 晶片讀卡機                                                                                                    |
|                                                                                                    |                                                                                                    |                                                                                                    |                                                                                                    |                                                                              |                                            | ●3 螢人                                                                                                    |
|                                                                                                    |                                                                                                    |                                                                                                    |                                                                                                    |                                                                              |                                            | 16                                                                                                    |
|                                                                                                    |                                                                                                    |                                                                                                    |                                                                                                    |                                                                              | ■ 隱私權政策                                    | ■ 資訊安全政策 ■ 著作權聲                                                                                                    |
|                                                                                                    |                                                                                                    |                                                                                                    |                                                                                                    |                                                                              |                                            |                                                                                                    |
| inen ekinemekinen ekinemekinen ekinem                                                                                                    |                                                                                                    |                                                                                                    | akatan karan karan karan karan ya                                                                                        | 網站地圖 虛擬診                                                                     | 所 甄小麗 您好                                   | 修改密碼 登出                                                                                                    |
| 我的首頁                                                                                                    | ekimekimekimekimekimekim                                                                                                    |                                                                                                    |                                                                                                    | 網站地圖 虛擬診                                                                     | 所甄小雕您好                                     | 修改密碼 登出                                                                                                    |
| 我的首頁<br>服務項目                                                                                                    |                                                                                                    |                                                                                                    |                                                                                                    | 網站地圖 虛擬診                                                                     | 所 甄小麗 您好                                   | 修改密碼 登出                                                                                                    |
| • 我的首頁<br>服務項目                                                                                                    | ● 公告事項                                                                                                    |                                                                                                    |                                                                                                    | 網站地圖 虛擬診                                                                     | 所 甄小麗 您好                                   | 修改密碼 登出                                                                                                    |
| <ul> <li>我的首頁</li> <li>服務項目</li> <li>費用申報</li> <li>醫療費用申報</li> </ul>                                                                                                    | 公告事項<br>※為防止您下載之何                                                                                                    | 建保資料意外洩漏,諸邀                                                                                         | <del>1</del> 免安装免費共享軟體 (如                                                                                                | 網站地圖 虛擬診<br>: FOXY、EMULE、BT                                                  | 所 甄小雕 您好<br>等)。(100.12.                    | 修改密碼 登出<br>更多<br>.05)                                                                                                    |
| <ul> <li>我的首頁</li> <li>服務項目</li> <li>費用申報</li> <li>醫療費用申報</li> <li>S請例組合編書服務</li> </ul>                                                                                                    | <ul> <li>公告事項</li> <li>※為防止您下載之信</li> <li>※用戶使用者管理</li> <li>※照告書用は約4000</li> </ul>                                                                                   | 達保資料意外洩漏,諸邊<br>原則(如無法登入,諸洽問                                                                         | #免安裝免費共享軟體(如<br>胸下列各轄區窗口人員)(10                                                                                           | 網站地圖 虛擬診<br>: FOXY、EMULE、BT <sup>3</sup><br>00.12.05) 詳細資料                   | 所 甄小雕 您好<br>穿)。(100.12.                    | 修改密碼 登出<br>更多<br>.05)                                                                                                    |
| <ul> <li>我的首頁</li> <li>服務項目</li> <li>健用申報 &lt;&gt;&gt; &lt;&gt;<p< td=""><td><ul> <li> <b>公告事項</b> <ul> <li>※為防止您下載之命</li> <li>※用戶使用者管理</li> <li>※醫療費用連線申載</li> <li>&gt;&gt;醫療費用連線申載</li> </ul> </li> </ul></td><td>建保資料意外洩漏,諸邊<br/>原則(如無法登入,諸洽<br/>服作業說明(100.12.05</td><td>锥兔安装免費共享軟體(如<br/>領下列各轄區窗口人員)(10<br/>))</td><td>網站地圖 虛擬診<br/>: FOXY、EMULE、BT<br/>00.12.05) 詳細資料</td><td>所 甄小雕 忽好<br/>等)。(100.12.</td><td>修改密碼 登出<br/>更多<br/>.05)</td></p<></li></ul>               | <ul> <li> <b>公告事項</b> <ul> <li>※為防止您下載之命</li> <li>※用戶使用者管理</li> <li>※醫療費用連線申載</li> <li>&gt;&gt;醫療費用連線申載</li> </ul> </li> </ul>                                       | 建保資料意外洩漏,諸邊<br>原則(如無法登入,諸洽<br>服作業說明(100.12.05                                                       | 锥兔安装免費共享軟體(如<br>領下列各轄區窗口人員)(10<br>))                                                                                     | 網站地圖 虛擬診<br>: FOXY、EMULE、BT<br>00.12.05) 詳細資料                                | 所 甄小雕 忽好<br>等)。(100.12.                    | 修改密碼 登出<br>更多<br>.05)                                                                                                    |
| <ul> <li>我的首頁</li> <li>服務項目</li> <li>健務項目申報</li> <li>醫療費用申報</li> <li>院例組合編審服務</li> <li>ビ費用支付</li> <li>RIC卡醫費勾稽作業</li> </ul>                                                                                                    | <ul> <li>公告事項</li> <li>※為防止您下載之後</li> <li>※用戶使用者管理</li> <li>※醫療費用連線申載</li> <li>※醫療資訊揭露(10)</li> </ul>                                                                | 建保資料意外洩漏,諸邊<br>原則(如無法登入,諸洽諸<br>暇作業說明(100.12.05<br>00.11.24) 詳細資料                                    | <sup>建</sup> 免安装免費共享軟體(如<br>均下列络轄區窗口人員)(10<br>i)                                                                         | 網站地圖 虛擬診<br>:FOXY、EMULE、BT<br>00.12.05) 詳細資料                                 | 所 甄小雕 您好<br>穿)。(100.12.                    | 修改密碼 登出<br>更多                                                                                                    |
| 我的首頁<br>服務項目<br>費用申報<br>醫療費用申報<br>(醫療費用申報<br>(時例組合編書服務<br>管費用支付<br>民C卡醫費勾稽作業<br>(服務品質指標查詢)                                                                                                    | <ul> <li>公告事項</li> <li>※為防止您下載之命</li> <li>※用戶使用者管理與</li> <li>※醫療費用連線申載</li> <li>※醫療資訊揭露(10</li> <li>聯絡窗口</li> </ul>                                                  | 達保資料意外洩漏,諸邊<br>原則(如無法登入,諸洽諸<br>履作業説明(100.12.05<br>00.11.24) 詳細資料                                    | #免安装免費共享軟體(如<br>詢下列各轄區窗口人員)(10<br>))                                                                                     | 網站地圖 虛擬診<br>: FOXY、EMULE、BT<br>)0.12.05) 詳細資料                                | 所 甄小雕 您好<br>穿)。(100.12.                    | 修改密碼 登出<br>更多<br>.05)                                                                                                    |
| 我的首頁<br>服務項目<br>服務項目 常費用申報 器原費用申報 器病例組合編書服務 *費用支付 器IC卡醫費勾稽作業 *服務品質指標查詢 *資料交換                                                                                                    | <ul> <li>         公告事項         ※為防止您下載之命         ※用戶使用者管理與         ※醫療費用連線申韓         ※醫療資訊揭露(10         疑銘窗口         服務額別: 緊節有     </li> </ul>                       | 建保資料意外洩漏,諸邀<br>原則(如無法登入,諸洽<br>服作業說明(100.12.05<br>00.11.24) 詳細資料                                     | <ul> <li>● 培養安装免費共享軟體(如<br/>前下列各轄區窗口人員)(10</li> <li>○)</li> <li>○</li> <li>○</li> <li>○</li> <li>○</li> <li>○</li> </ul> | 網站地圖 虛擬診<br>: FOXY、EMULE、BT<br>00.12.05) 詳細資料                                | 所 甄小雕 您好<br>穿)。(100.12.                    | 修改密碼 登出<br>更多<br>.05)                                                                                                    |
| <ul> <li>我的首頁</li> <li>服務項目</li> <li>費用申報</li> <li>醫療費用申報</li> <li>路病例組合編書服務</li> <li>費用支付</li> <li>BIC卡醫費勾稽作業</li> <li>服務品質指標查詢</li> <li>「資料交換</li> <li>行政</li> </ul>                                                                                                    | <ul> <li>公告事項</li> <li>※為防止您下載之合</li> <li>※用戶使用者管理</li> <li>※醫療費用連線申報</li> <li>※醫療資訊揭露(10)</li> <li>聯絡窗口</li> <li>服務類別: 醫療行</li> </ul>                               | 建保資料意外洩漏,請遇<br>原則(如無法登入,請洽請<br>服作業說明(100.12.05<br>00.11.24) 詳細資料<br>ī政 ▼分                           | 接免安装免費共享軟體 (如<br>洵下列各轄區窗口人員)(10<br>)<br>區業務組: 諸選擇 ▼                                                                      | 網站地圖 虛擬診<br>: FOXY、EMULE、BT<br>00.12.05) 詳細資料                                | 所 甄小雕 您好<br>穿)。(100.12.                    | 修改密碼 登出<br>更多<br>.05)                                                                                                    |
| <ul> <li>我的首頁</li> <li>服務項目</li> <li>一般務項目</li> <li>一般務項目申報</li> <li>(副療費用申報</li> <li>(副病例組合編審服務</li> <li>(費用支付</li> <li>(副内代表)</li> <li>(一卡醫費勾稽作業</li> <li>(限務品質指標查詢</li> <li>(資料交換</li> <li>(資料(算)</li> <li>(資料(算)</li> <li>(資料(算)</li> <li>(資料(算)</li> <li>(資料(重)</li> <li>(資料(重)</li> <li>(資料(重)</li> </ul>                                                                                                    | <ul> <li>公告事項</li> <li>※為防止您下載之命</li> <li>※用戶使用者管理</li> <li>※醫療費用連線申載</li> <li>※醫療資訊場露(10</li> <li>聯絡窗口</li> <li>服務類別: 醫療行</li> <li>分區業務組</li> </ul>                 | 建保資料意外洩漏,諸邊<br>原則(如無法登入,諸洽諸<br>暇作業說明(100.12.05<br>00.11.24) 詳細資料<br>ī政 → 分<br><b>聯絡窗口</b>           | <sup>2</sup> 免安装免費共享軟體 (如<br>逾下列各轄區窗口人員)(10<br>)<br>區業務組: 諸選擇 ↓<br><b>聯絡電話</b>                                           | 網站地圖 虛擬診<br>: FOXY、EMULE、BT<br>00.12.05) 詳細資料<br>]<br><br>(查詞)<br><br>傳真     | 所 甄小雕 您好<br>穿)。(100.12.<br>電話              | 修改密碼 登出<br>更多<br>(05)                                                                                                    |
| <ul> <li>我的首頁</li> <li>服務項目</li> <li>費用申報</li> <li>醫療費用申報</li> <li>(醫療費用車報</li> <li>(請例組合編審服務</li> <li>(費用支付</li> <li>(已卡醫費勾稽作業</li> <li>(限務品質指標查詢)</li> <li>(管料交換</li> <li>(行政)</li> <li>(營理(藥價調查))</li> <li>(倚理(藥價調查))</li> <li>(倚理(藥價調查))</li> <li>(倚理(藥價調查))</li> </ul>                                                                                                    | <ul> <li>公告事項</li> <li>※為防止您下載之命</li> <li>※用戶使用者管理與</li> <li>※醫療費用連線申轉</li> <li>※醫療資訊揭露(10</li> <li>聯絡窗口</li> <li>服務類別: 醫療行</li> <li>分區業務組</li> <li>東區業務組</li> </ul> | 建保資料意外洩漏,諸速<br>原則(如無法登入,諸治諸<br>級作業說明(100.12.05<br>00.11.24) 詳細資料                                    | #免安裝免費共享軟體(如<br>均下列各轄區窗口人員)(10<br>))<br>區業務組: 諸選擇 ▼<br><b>聯絡電話</b><br>(7)251-0023 -111                                   | 網站地圏 虚擬診<br>: FOXY、EMULE、BT<br>10.12.05) 詳細資料<br>査詢<br>(07)251-00            | 所 甄小雕 您好<br>穿)。(100.12.<br><b>電話</b><br>23 | 修改密碼 登出<br>更多<br>(05)<br>電子信箱<br>oo@nhi.gov.tw                                                                                                    |
| <ul> <li>我的首頁</li> <li>服務項目</li> <li>雇費用申報</li> <li>醫療費用申報</li> <li>(醫療費用申報     <li>(醫療費用申報     <li>(醫療費用申報     <li>(醫療費用申報     <li>(醫療費用申報     <li>(醫療費用更付     <li>(告書費勾稽作業     <li>(服務品質指標查詢)     <li>(管理(與價調查)     <li>(管理(與價調查))     </li> <li>(管量調查網路申報     </li> <li>(件障護理關議品質方案     </li> </li></li></li></li></li></li></li></li></li></ul>                                                                                                    | <ul> <li>公告事項</li> <li>※為防止您下載之命</li> <li>※用戶使用者管理則</li> <li>※醫療費用連線申轉</li> <li>※醫療資訊揭露(10</li> <li>聯絡窗口</li> <li>服務類別: 醫療行</li> <li>分區業務組</li> <li>東區業務組</li> </ul> | 建保資料意外洩漏,諸邀<br>原則(如無法登入,諸洽詳<br>服作業說明(100.12.05<br>00.11.24) 詳細資料<br>該政  ▼ 分<br>聯絡窗口<br>劉○○ (0       | 徐免安装免費共享軟體(如<br>均下列各轄區窗口人員)(10<br>i)     區業務組: 諸選擇 ▼     联路電話     7)251-0023 -111                                        | 網站地圖 虚擬診<br>: FOXY、EMULE、BT<br>00.12.05) 詳細資料<br>(百賀)<br>(百賀)<br>(07)251-00. | 所 甄小雕 忽好<br>穿)。(100.12.<br>電話<br>23        | 修改密碼 登出<br>更多<br>.05)<br>電子信箱<br>oo@nhi.gov.tw                                                                                                    |
| 我的首頁<br>服務項目<br>電費用申報<br>醫療費用申報<br>調例組合編審服務<br>費用支付<br>配 に、醫費勾稽作業<br>服務品質指標查詢<br>宿料交換<br>行政<br>管理(與價調查)<br>管理(與價調查)<br>管理(與價調查)<br>目價量調查網路申報                                                                                                    | <ul> <li> <u> </u></li></ul>                                                                                                    | 建保資料意外洩漏,請遇<br>原則(如無法登入,請洽請<br>服作業說明(100.12.05<br>00.11.24) 詳細資料<br>i政 ▼ 分<br><b>聯絡窗口</b><br>劉○○ (0 | 全                                                                                                    | 網站地圖 虛擬診 : FOXY、EMULE、BT3 00.12.05) 詳細資料 (07)251-001                         | 所 甄小雕 您好<br>等)。(100.12.<br><b>電話</b><br>23 | 修改密碼 登出<br>更多<br>の5) ■ 1 (1) (1) (1) (1) (1) (1) (1) (1) (1) (                                                                                                    |
| <ul> <li>         •  我的首頁         <ul> <li>             服務項目             </li> <li>             電原費用申報             </li> <li>             福原費用申報             </li> <li>             福原費用申報             </li> <li>             福原費用申報             </li> <li>             福原費用申報             </li> <li>             福原費用申報             </li> <li>             福原費用申報             </li> <li>             福原費勾着作業             </li> <li>             昭務品質指標查詢</li></ul></li></ul> | <ul> <li>公告事項</li> <li>※為防止您下載之6</li> <li>※用戶使用者管理</li> <li>※醫療費用連線申載</li> <li>※醫療資訊場露(10</li> <li>聯絡窗口</li> <li>服務類別: 醫療行</li> <li>分區業務組</li> <li>東區業務組</li> </ul>  | 建保資料意外洩漏,諸避<br>原則(如無法登入,諸洽諸<br>暇作業說明(100.12.05<br>00.11.24) 詳細資料<br>函                               | 全 協安装免費共享軟體(如<br>均下列各轄區窗口人員)(10<br>功)   區業務組:諸選擇 ▼ <b>聯絡電話</b> (7)251-0023 -111                                          | 網站地図 虚擬診 : FOXY、EMULE、BT3 00.12.05) 詳細資料 (07)251-00.                         | 所 甄小雕 您好<br>穿)。(100.12.<br><b>電話</b><br>23 | 修改密碼 登出<br>更多<br>(05) ● 日本の「「「「」」」 ● 日本の「」」 ● 日本の「」」 ● 日本の「」」 ● 日本の「」」 ● 日本の「」」 ● 日本の「」」 ● 日本の「」」 ● 日本の「」」 ● 日本の「」」 ● 日本の「」」 ● 日本の「」」 ● 日本の「」」 ● 日本の「」」 ● 日本の「」」 ● 日本の「」」 ● 日本の「」」 ● 日本の「」」 ● 日本の「」」 ● 日本の「」」 ● 日本の「」」 ● 日本の「」」 ● 日本の「」」 ● 日本の「」」 ● 日本の「」」 ● 日本の「」」 ● 日本の「」」 ● 日本の「」」 ● 日本の「」」 ● 日本の「」」 ● 日本の「」 ● 日本の「」 ● 日本の「」 ● 日本の「」 ● 日本の「」 ● 日本の「」 ● 日本の「」 ● 日本の「」 ● 日本の「」 ● 日本の「」 ● 日本の「」 ● 日本の「」 ● 日本の「」 ● 日本の「」」 ● 日本の「」 ● 日本の「」 ● |

## (二) 從我的首頁之「服務項目」的作業選單中,有以下兩種進入方式,分

**沭如下**。

|                      |                 | 網站地圖 | 虛擬診所 甄小麗 您好 | 修改密碼 | 登出 |
|----------------------|-----------------|------|-------------|------|----|
|                      |                 |      |             |      |    |
|                      |                 | 網站地圖 | 虛擬診所 甄小麗 您好 | 修改密碼 | 登出 |
| ●● 我的首頁 > 健保IC卡醫費勾稽作 | 業               |      |             |      |    |
| 現行作業區 💿 🔗 😡          | ♥ 公告事項          |      |             |      |    |
| 輔導作業上傳率查詢            | %cPA(100.11.24) |      |             |      |    |
|                      |                 |      |             |      |    |

當游標移至「健保卡醫費勾稽作業」的作業時,會將屬於此業務的相關作業向右展開,當點選任一作業,系統進入如下畫面的「現行作業區」,系統會自動執行所點選的作業。

|                    |             |                  |        | 網站地                                                                                                    | ■ 虛擬診所 甄小雕 您好 | 修改密碼 登出       |
|--------------------|-------------|------------------|--------|----------------------------------------------------------------------------------------------------|---------------|---------------|
| ♣ 我的首頁             |             |                  |        |                                                                                                    |               |               |
|                    |             |                  |        |                                                                                                    |               |               |
| 服務項目               | 🔍 🔍 公告事項    | £                |        |                                                                                                    |               | 更多            |
| 院所申報醫師別概況作業        | ※注意口預防詐騙    | (100.11.24)      |        |                                                                                                    |               |               |
| 醫療費用申報             | ※聲春咨訊揭爾()   | 器新)(100,11,24)   | 祥細溶料   |                                                                                                    |               |               |
| 預檢醫療費用申報           |             | ENU(100 11 24)   |        |                                                                                                    |               |               |
| 住院病例組合編審服務         | *HMS USER M |                  |        | 1.24) 詳細資料                                                                                                    |               |               |
| 醫療費用支付             | *cPA(100.1  | 11.24)           |        | The second second second second second second second second second second second second second second second se |               |               |
| 健保IC卡醫費勾稽作業        | 品質勾稽錯誤率查    | 。<br>)           |        |                                                                                                    |               |               |
| 醫療服務品質指標查詢         | 輔導作業上傳率查    | <b>}</b> 0       |        |                                                                                                    |               |               |
| 院所資料交換             | 服務類別:住宅     | <b>尻病例組合編審服務</b> | ▼ 分區業務 | 組: 請選擇 ▼ 單                                                                                                    | 【位: 諸選擇 ▼ 査詐  | at            |
| 醫務行政               | 分區業務組       | 單位               | 聯絡窗口   | 聯絡電話                                                                                                    | 傳真電話          | 電子信箱          |
| 藥材管理 (藥價調查)        | 台北業務組       | 醫療費用一科           | 林00    | (07)251-0023 -114                                                                                               | (07)251-0023  | ∘∘@nhi.gov.tw |
| 特材價量調查網路申報         |             |                  |        |                                                                                                    |               |               |
| 提升住院護理照護品質方案       |             |                  |        |                                                                                                    |               |               |
| 保險對象特定醫療資訊查詢作業     |             |                  |        |                                                                                                    |               |               |
| 照護機構院民資料申報         |             |                  |        |                                                                                                    |               |               |
| pre-ESRD預防性及病人衛教計畫 |             |                  |        |                                                                                                    |               |               |

| A hana kana kana kana kana kana kana kana |                  | 網站地圖    | 虛擬診所 甄小雕 您好 修改密碼 登出 |
|-------------------------------------------|------------------|---------|---------------------|
| ●● 我的首頁 > 健保IC卡醫費勾稽作業 > 品質勾稽錯誤率查詢         |                  |         |                     |
| 現行作業區 💿 🤌 💿 品質勾稽錯誤率查詢                     | <u>题-院所查詢作業</u>  |         |                     |
| 輔導作業上傳率查詢 醫事機                             | 84 (3501200000   |         |                     |
|                                           | 图事類別 12-門診西醫醫院 ▼ | ·       |                     |
| *費                                        | 別年月              | (YYYMM) |                     |
|                                           | 查詢               | 清除      |                     |

(三)「現行作業區」中有三個小按鈕,分述如下。

1. 點選 🕓 顯示此作業之聯絡窗口。

- 2. 點選 🧖 顯示此作業之公告事項,例如:使用手冊..等。
- 3. 點選 🤎 顯示此作業之作業說明。

### 二、 品質勾稽錯誤率查詢作業

(一) 點選此作業畫面如下。

| 🤍 院所查詢作業 |             |
|----------|-------------|
| 警事機構代碼   | 3501200000  |
| 警事類別     | 11-門診西醫診所 🔽 |
| *費用年月    | (YYYMM)     |
|          | 查询 清除       |

(二) 輸入欄位說明

| 序號 | 欄位名稱 | 意義及用途            | 初始值  |
|----|------|------------------|------|
| 1  | 醫事類別 | 院所已申請的醫療費用申報的醫事類 | 下拉選單 |
|    |      | 別                | 的第1項 |
| 2  | 費用年月 | 可輸入要查詢的費用年月      |      |

- (三) 欲查詢健保卡醫費品質勾稽錯誤率時
  - 1. 請輸入查詢資料的條件後,按查詢。
  - 2. 欲清除已輸入資料時,請按清除,會將畫面全部欄位內容清為空白, 並帶出各欄位之初始值。
  - 3. 按查詢,回覆畫面如下。

| 業務組別                                                                      | 高屏                             | 5                  | 著事機構代碼   | 35012000      | 000                                                                                         | 醫事機構質稱              | 虛擬診所                 |
|---------------------------------------------------------------------------|--------------------------------|--------------------|----------|---------------|---------------------------------------------------------------------------------------------|---------------------|----------------------|
| 醫事類別                                                                      | 12-門診西醫醫院                      |                    | 費用年月     | 99/07         |                                                                                             | 特约频别                | 3                    |
| 勾稽狀態                                                                      | 1                              |                    | 受理日期     | 99/08/17      |                                                                                             | 郵戳收件日               |                      |
| 申報件數                                                                      | 1089                           | 3                  | 核定件數     |               | 10893                                                                                       |                     |                      |
| 醫令勾稽件數(A)                                                                 | 2494                           | 2 醫令勾稽:            | 失敗件數(B)  |               | 238                                                                                         |                     |                      |
| C卡費用勾稽件數(C)                                                               | 1385                           | 5 IC卡費用為04         | 与楷件數(D)  |               | 60                                                                                          |                     |                      |
| 醫師ID勾稽件數(E)                                                               | 665                            | 6 器師ID勾稽的          | 结誤件數(F)  |               | 15                                                                                          |                     |                      |
| 主診斷勾稽件數(G)                                                                | 688                            | 7 主診斷勾稽9           | 唐誤件數(H)  |               | 34                                                                                          |                     |                      |
| 牙位勾稽件數(I)                                                                 |                                | 牙位勾稽               | 錯誤件數(J)  |               |                                                                                             |                     |                      |
| 勾稽錯誤率(K)                                                                  | 0.669                          | 6 每件:              | 支付金額(L)  |               | 1                                                                                           | 支付金額(M)             | 1089                 |
| <ul> <li>、勾稽錯誤率(K) = (B</li> <li>、每筆支付金額(L):</li> <li>勾帮錯誤率(K)</li> </ul> | +D+F+H+J)/(A+C                 | +E+G+I) × 100(     | %) ※計算至/ | 小数1233和4位<br> | t・第5位四<br>100% <x< th=""><th>18五入,再業以<br/>&lt;=100 1</th><th><pre>(100(%) +</pre></th></x<> | 18五入,再業以<br><=100 1 | <pre>(100(%) +</pre> |
| 每筆支付金額(L)                                                                 | 1元                             | 不予支付               | 不予支付     | 100           | 不予支付                                                                                        | 7                   | 予支付                  |
| E、支付金額(M)= 毎筆:<br>9、[勾稽状態]福代號說                                            | 支付金額(F) × 核定的<br>明: 1.錯誤率 2.申報 | 牛敷 -<br>逾期 3.非本方案之 | 院所。      |               |                                                                                             |                     |                      |

4. 畫面欄位說明如下:

| 序號 | 欄位名稱   | 意義及用途                     |
|----|--------|---------------------------|
| 1  | 勾稽狀態   | 1: 錯誤率資料                  |
|    |        | 2:申報逾期的資料                 |
|    |        | 3:非本方案之院所                 |
| 2  | 申報件數   | 醫費申報清單之件數                 |
| 3  | 核定件數   | 符合核定條件之申報清單件數。與每筆支付金額     |
|    |        | 相乘可得到支付金額。                |
| 4  | 醫令勾稽件數 | 列入勾稽之醫令件數                 |
| 5  | 醫令勾稽失敗 | 醫令勾稽失敗件數                  |
|    | 件數     |                           |
| 6  | 健保卡費用勾 | 健保卡費用勾稽件數                 |
|    | 稽件數    |                           |
| 7  | 健保卡費用為 | 健保卡費用為0的件數                |
|    | 0勾稽件數  |                           |
| 8  | 勾稽錯誤率  | (醫令勾稽失敗件數+健保卡費用為 0 勾稽件數)÷ |
|    |        | (醫令勾稽件數+健保卡費用勾稽件數) × 100% |

| 序號 | 欄位名稱   | 意義及用途                     |
|----|--------|---------------------------|
| 9  | 每筆支付金額 | 1:當勾稽錯誤率 <=3% 則每件支付金額=1   |
|    |        | 2:當勾稽錯誤率>3% 且勾稽錯誤率<=10% 則 |
|    |        | 每件支付金額=0.95               |
|    |        | 3:當勾稽錯誤率>10% 則每件支付金額=0    |
| 10 | 支付金額   | 核定件數 × 每筆支付金額             |

## 5. 若要下載勾稽錯誤清單請點選報表下載,回覆畫面如下。

| 留李晓儀代碼                   | 3501200000                          | 98 4                              | 多铁猫的            | 虛擬診所  |       |
|--------------------------|-------------------------------------|-----------------------------------|-----------------|-------|-------|
| 盟李频别                     | 12-門診園發發院                           |                                   | 費用年月            | 99/07 |       |
|                          | 10. <i>1</i> 1                      |                                   |                 |       |       |
|                          |                                     |                                   |                 |       |       |
| 統計報表                     | pbib2147601_3501200000              | _20100101.04                      |                 |       | 下載加速  |
| 费用给误适率                   |                                     |                                   |                 |       | 下載 加速 |
| <b>蜀令给洪清</b> 東           |                                     |                                   |                 |       | 下載 加速 |
| 副師10婚誤清寒                 |                                     |                                   |                 |       | 下載 加速 |
| 计解析数据语言                  |                                     |                                   |                 |       | 下載 加速 |
| 牙位酸磷磷酸                   |                                     |                                   |                 |       | 下載 加速 |
|                          |                                     |                                   |                 |       |       |
| :1女下歌前請先863<br>:城軍的副城系系。 | 街清葉中的檔案,使它呈現藍色<br>oz 時,時於丁載後,以winzi | ・ 並請期時詳出式視窗欄の<br>R. winter 解開線技巧問 | た程3式・再放<br>80 - | 下載 -  |       |

- 6. 按回上一頁,畫面將回查詢勾稽錯誤清單的畫面。
- 7. 為確保資訊安全,故檔案只保留兩週,系統會依保留日期出現不同的 按鍵,若是兩週內的檔案,會出現「下載」或「加密下載」的按鈕, 若是超過兩週的檔案,會出現「申請」的按鈕。關於下載、加密下 載及申請三種按鍵,分列說明如下:
  - (1) 下載:系統會出現如下畫面,可選擇儲存此檔案的 ZIP 檔案於指 定目錄,也可選擇開啟 ZIP 檔案。

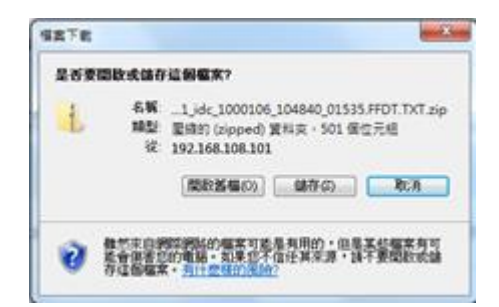

(2)加密下載:系統會出現如下畫面,可選擇儲存此檔案的ZIP檔案 於指定目錄,也可選擇開啟ZIP檔案,當要打開ZIP檔案時,系 統會出現如下之畫面,要求輸入當時加密的密碼,此密碼為當時 下載檔案的使用者身分證字號,身分證字號首碼英文一律使用大 寫。

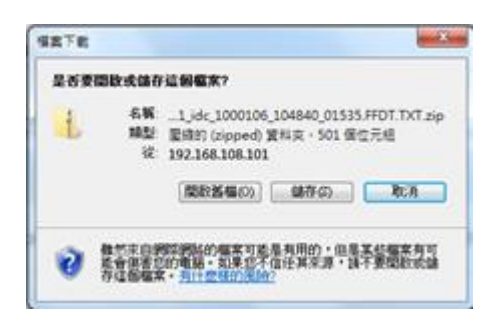

| 需要密 | 碼                                                       | ×                         |
|-----|---------------------------------------------------------|---------------------------|
| 7   | 檔案<br>'3701181725_13_09904_7021<br>設有密碼保護著,諸在下列方<br>密碼。 | idc_100011<br>現動入 略過檔案 低) |
|     | 密碼(2):                                                  | 取消                        |

(3) 申請:表示此檔案已進入系統申請程序,系統會提示如下訊息後,請於次日至我的首頁的「下載捷徑專區」下載。

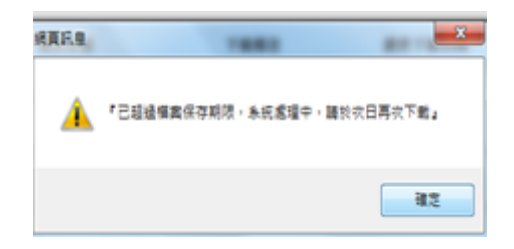

三、 輔導作業上傳率查詢作業

(一) 點選此作業畫面如下。

| ▼ IC卡輔導作業 |       |         |  |  |
|-----------|-------|---------|--|--|
|           |       |         |  |  |
| 輔導執行月份    | 09907 | (YYYMM) |  |  |
|           |       |         |  |  |

(上述月份係指:費用年月+2個月,故若要查詢費用年月09901之統計資料,諸輸入09901+2=09903)

| 查詢 | 清除 |
|----|----|
|----|----|

(二) 欲查詢健保卡醫費輔導作業上傳率時

- 1. 欲查詢資料時,輸入健保卡勾稽結果的「輔導執行月份」(格式為: YYYYMM 如:09501)的條件後,按查詢。
- 2. 欲清除已輸入資料時,請按清除,會將畫面全部欄位內容清為空白, 並帶出各欄位之初始值。
- 按查詢,回覆畫面如下,上半部為上傳正確率總表,下半部為上傳正 確率明細資料。

|         | 28 CP 18 28 40 28                                                                            | 3501200000                                                                                                    | 畅得執行月份                                                                                                    | 099/07                                                                                                    |
|---------|----------------------------------------------------------------------------------------------|----------------------------------------------------------------------------------------------------|----------------------------------------------------------------------------------------------------|----------------------------------------------------------------------------------------------------|
| 上傳之件數比率 | E.                                                                                           |                                                                                                    |                                                                                                    |                                                                                                    |
| 099/05  | 上傳件數                                                                                         | 161                                                                                                    | 超過24小時上傳件数                                                                                                    | 0                                                                                                    |
| 0.0 %   | 上傳率標準                                                                                        | 10.0 %                                                                                                    |                                                                                                    |                                                                                                    |
| 相件數之比率  |                                                                                              |                                                                                                    |                                                                                                    |                                                                                                    |
| 099/05  | 上的件数                                                                                         | 161                                                                                                    | P928 中书经产于教                                                                                                    | 157                                                                                                    |
| 0       | 上傳來                                                                                          | 0.0 %                                                                                                    | 上傳來標準                                                                                                    | 10.0 %                                                                                                    |
| 用、部分高速、 | 留師ID、醫令總上傳比率                                                                                 |                                                                                                    |                                                                                                    |                                                                                                    |
| 099/05  | 上傳件數                                                                                         | 161                                                                                                    | 留事人員1D筆數                                                                                                    | 161                                                                                                    |
| 161     | 中报金额单数                                                                                       | 158                                                                                                    | 部份负赖金额等数                                                                                                    | 154                                                                                                    |
| 158     | 醫事人員10上傳率                                                                                    | 100.0 %                                                                                                    | 主診斷上傳率                                                                                                    | 100.0 %                                                                                                    |
| 98.14 % | 部份負擔金額上傳率                                                                                    | 95.65 %                                                                                                    | 醫令上傳率                                                                                                    | 98.14.%                                                                                                    |
| 90.0 %  | 主診斷上傳來標準                                                                                     | 90.0 %                                                                                                    | 中报金额上伸来標準                                                                                                    | 90.0 %                                                                                                    |
| 90.0 %  | 器令上傳率標準                                                                                      | 90.0 %                                                                                                    |                                                                                                    |                                                                                                    |
|         | 0.0%<br>0.0%<br>099/05<br>0<br>用、185分與第、<br>099/05<br>161<br>158<br>98.14%<br>90.0%<br>90.0% | 0.0%         上傳本標準           0.0%         上傳本標準           099/05         上傳本標準           099/05         上傳本標準           099/05         上傳本           0         上傳本           月、能分負擔、疑時10、疑令總上傳比率         0           099/05         上傳本           161         中報金額筆機           158         醫事人為10上傳本           98.14%         部紛負擔金額上傳本           90.0%         主診斷上傳本標準           90.0%         醫令上傳水標準 | 0.0%         上傳本標準         10.0%           程件數之比率         100%         10.0%           099/05         上傳本標準         161           0         上傳本         0.0%           用、能分換鏡、器話ID、醫令總上傳比率         0.0%         161           099/05         上傳件數         161           161         申報金額筆數         158           158         醫事人為ID上傳來         100.0%           98.14%         部份負數金額上傳來標準         90.0%           90.0%         主診斷上傳來標準         90.0% | 0.0%         上傳本標準         10.0%           BCH 教之比率         100.0%         BCH 教之比率           099/05         上傳本標彙         161         PT診中程件数           0         上傳本         0.0%         上傳本標準           0         上傳本         0.0%         上傳本標準           月、認分負益、智慧EID、醫令總上傳比率         0.0%         上傳本標準           099/05         上傳件執         161         醫事人員ID筆執           161         申報金額筆執         158         部份負益金額筆執           158         醫事人員ID上傳來         100.0%         主診斷上傳來           98.14%         部份負益金額上傳來標準         95.65%         醫令上傳來標準           90.0%         主診斷上傳來標準         90.0%         中報金額上傳承標準           90.0%         醫合上傳承標準         90.0% |

| ● 各就醫類別之明細資料                            |                |            |         |           |         |  |
|-----------------------------------------|----------------|------------|---------|-----------|---------|--|
| 就醫類別                                    | 門診(01,06,07,08 | )          |         |           |         |  |
| 一、健保IC卡登錄後逾24小時上傳之件數比率:                 |                |            |         |           |         |  |
| 上傳件數                                    | 9381           | 超過24小時上傳件數 | 0       | 上傳率       | 0.0 %   |  |
| 二、健保IC卡上傳件數少於申報件數之比率:                   |                |            |         |           |         |  |
| 此比率不分就醫類別。諸參考總表之「二、健保IC卡上傳件數少於申報件數之比率」。 |                |            |         |           |         |  |
| 三、健保IC卡主診斷、醫療費用、部分負擔、醫師ID、醫令總上傳比率:      |                |            |         |           |         |  |
| 上傳件數                                    | 9381           | 醫事人員ID筆數   | 9381    | 主診斷筆數     | 9381    |  |
| 醫療費用筆數                                  | 9364           | 部份負擔金額筆數   | 8577    | 醫令筆數      | 9339    |  |
| 醫亊人員ID上傳率                               | 100.0 %        | 主診斷上傳率     | 100.0 % | 醫療費用上傳率   | 99.82 % |  |
| 部份負擔金額上傳率                               | 91.43 %        | 醫令上傳率      | 99.55 % |           |         |  |
|                                         |                |            |         |           |         |  |
|                                         |                |            |         |           |         |  |
| 醫亊人員ID上傳率                               | 100.0 %        | 主診斷上傳率     | 100.0 % | 醫療費用上傳率 1 | 00.0 %  |  |
| 部份負擔金額上傳率                               | 10.16 %        | 醫令上傳率      | 99.75 % |           |         |  |
| 「報表下載」 回上一頁                             |                |            |         |           |         |  |

 若要下載輔導作業上傳率明細請點選報表下載,進入輔導作業上傳率 明細下載作業,回覆畫面如下。

| ▼ IC卡輔導作業相關檔案下載                                                    |                                     |                 |        |  |  |  |
|--------------------------------------------------------------------|-------------------------------------|-----------------|--------|--|--|--|
| IC卡輔導作業相關檔案下載清冊                                                    |                                     |                 |        |  |  |  |
| 說明:爲防止您下載之健保資料意外洩漏,請避免安裝免費共享軟體(如:FOXY、EMULE、BT等)。                  |                                     |                 |        |  |  |  |
| 報表類別                                                               | 報表名稱                                | 產生日期            | 下載     |  |  |  |
| 上傳正確率統計報表                                                          | pbib2147b01_3501200000_20100101.txt | 100/11/07 00:00 | 下載加密下載 |  |  |  |
| <ol> <li>5. 關於下載、加密下載及申請三種按鍵之說明,請參閱本文件「貳、二、<br/>(三)、7」。</li> </ol> |                                     |                 |        |  |  |  |

#### 參、 補充說明

- 一、本作業在健保資訊網服務網頁(VPN)操作。
- 二、為確保資訊安全,故檔案只保留兩週,超過兩週的檔案需先執行申請 存,並請在次日於「下載捷徑專區」自行下載。
- 三、兩週內允許「下載」或「加密下載」的檔案會依.ZIP 格式儲存,若選擇 加密下載則載其加密密碼為當時執行此功能的使用者身分證字號,身分 證字號首碼英文一律使用大寫。
- 四、部份院所因資料量較大,系統會將報表壓縮,壓縮後的副檔名為.ZIP, 可用解壓縮程式(如:winzip、winrar)解開,解開後的副檔名為.csv。 若副檔名為.csv,則可以用 MS Excel 開啟,若檔案太大無法開啟,可使 用純文字檔編輯軟體開啟,如:記事本、UltraEdit。
- 五、本作業回饋檔案,可於「下載捷徑專區」查詢,該區之藍色字表示為兩週內可下載的檔案,橘色字表示為申請中的檔案,綠色字表示為申請重送的檔案。